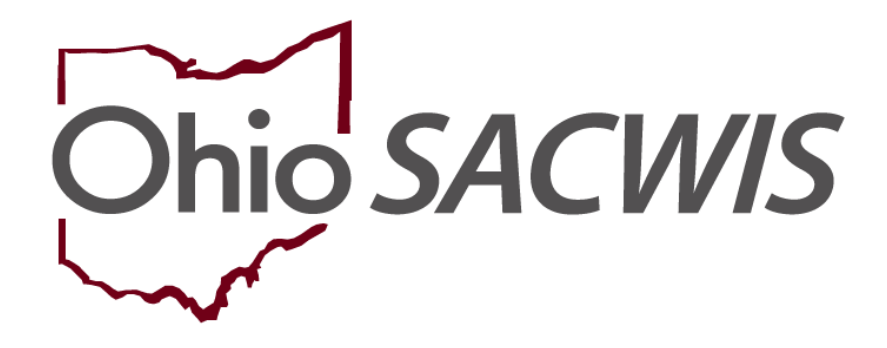

# **Knowledge Base Article**

# **Table of Contents**

| Overview                                | 3 |
|-----------------------------------------|---|
| Recording a Credit Report               | 3 |
| Navigating to the Credit Reports Screen | 3 |
| Adding a Credit Reporting Record        | 6 |
| Editing a Credit Reporting Record       | 8 |

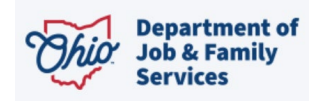

## **Overview**

This article describes how to record a **Credit Report** for a youth in custody. Credit Reports are required to be requested every year from each of the 3 **Credit Reporting Agencies** for youth in custody who are 14 years and older.

In Ohio Administrative Code Rule 5101:2-42-19 | **Requirements for the provision of independent living services to youth in custody**, section (J) states, "For each child in the custody of the PCSA or PCPA who has attained the age of fourteen, the PCSA or PCPA shall request a credit report from each of the three major credit reporting agencies (CRA) each year until the child is discharged from substitute care. This may be completed simultaneously or separately throughout the year.

(1) A request shall be submitted to at least one CRA by the first semi-annual review (SAR) held after the child attains the age of fourteen.

(2) The PCSA or PCPA shall ensure each child in agency custody who has attained the age of fourteen or older until emancipation, annually receives all copies of their consumer credit report. The PCSA or PCPA shall assist the youth in interpreting the credit reports.

(3) The PCSA or PCPA shall assist youth in the resolution of any inaccuracies reported on any of the credit reports by working with the Ohio attorney general's office.

## **Recording a Credit Report**

Complete the following steps to record the **Credit Reports**. The Credit Reports will pull into the youth's Case Review and Semi-Annual Review.

### Navigating to the Credit Reports Screen

1. Within an Ohio SACWIS Case, click on the **Independent Living** left-hand navigation link.

|   | Living Arrangement / Guardianship |  |
|---|-----------------------------------|--|
|   | Initial Removal                   |  |
|   | Placement Request                 |  |
|   | Placement/ICCA                    |  |
| _ | Residential Treatment Information |  |
| ŀ | Independent Living                |  |
|   | Case Plan Tools                   |  |
|   | Visitation Plans                  |  |
|   | Review Tools                      |  |
|   |                                   |  |
|   | Family Team Meeting               |  |

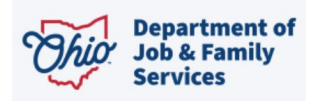

2. Click the Credit Reports tab.

|                                                                                                    | Independent Living                                                                |                                                                                                    | Credit Report | ts                             |
|----------------------------------------------------------------------------------------------------|-----------------------------------------------------------------------------------|----------------------------------------------------------------------------------------------------|---------------|--------------------------------|
| Credit Reporting Filter Criteria                                                                                                    |                                                                                   |                                                                                                    |               |                                |
| Youth Name:                                                                                                    |                                                                                   | Credit Reporting Agency:                                                                                                    |               |                                |
|                                                                                                    |                                                                                   |                                                                                                    |               |                                |
| Requested Date:                                                                                                    |                                                                                   | -                                                                                                    |               |                                |
|                                                                                                    | From Date                                                                         | To Date                                                                                                    |               |                                |
| Cost Deculte Due                                                                                                    |                                                                                   |                                                                                                    |               |                                |
| sort results by:                                                                                                    | Requested Date (Descending)                                                       | $\checkmark$                                                                                                    |               |                                |
| Include Created in Error:                                                                                                    |                                                                                   |                                                                                                    |               |                                |
| include created in Error.                                                                                                    |                                                                                   |                                                                                                    |               |                                |
|                                                                                                    |                                                                                   |                                                                                                    |               |                                |
| Filter Clear Form                                                                                                    |                                                                                   |                                                                                                    |               |                                |
| Filter Clear Form                                                                                                    |                                                                                   |                                                                                                    |               |                                |
| Filter Clear Form                                                                                                    |                                                                                   |                                                                                                    |               |                                |
| Filter Clear Form Credit Reporting Records Youth Name: *                                                                                                    |                                                                                   | Add OredB Report                                                                                                    |               |                                |
| Filter Clear Form Credit Reporting Records Youth Name: * Result(s) 1 to 8 of 8 / Page 1 of 1                                                                                                    |                                                                                   | Add Credit Report                                                                                                    |               |                                |
| File: Clear Form Credit Reporting Records Youth Name.* Result() 11:0 d10 / Page 1 d1 Youth Name                                                                                                    | Credit                                                                            | Add Credit Report Reporting Agency Reporting Agency Reporting Agency                                                                                                    | Provided Date | Inconsistencies                |
| Filter Clean Form Credit Reporting Records Youth Name.* Fisculary) 1to 61/6 / Page 1 d1 Fisculary 1 d1 Fisculary 1 d1 Fiscular | credit<br>Trans Union                                                             | Add Credit Report Reporting Agency Requested Date 04/28/2022                                                                                                    | Provided Date | inconsistencies                |
| File: Clear Form Credit Reporting Records Youth Name.* Result() 1to 6 d's / Page 1 d 1 Independent.Wing. Iree add Independent.Wing. Iree add Independent.Wing. Iree                                                                                                    | Credit<br>Trans Union<br>Experian                                                 | Add Credit Report Reporting Agency Requested Date 042853022 04282022                                                                                                    | Provided Date | inconsistencies<br>T           |
| Filter         Clear Form           Oracle Reporting Records         Vouh Name: *           Reading) to 5 d () Fages 1 d 1         Vouh Name           Independent, Ving, Inne         Vouh Name           age         Independent, Ving, Inne           age         Independent, Ving, Inne           age         Independent, Ving, Inne                                                                                                    | Credit<br>Tans Unico<br>Esperan<br>Equita:                                        | Reporting Agreey Requested Date<br>C428/002<br>C428/002<br>C428/002<br>C428/002<br>C428/002                                                                                                    | Provided Date | Inconsistencies<br>©<br>©<br>© |
| File: Clear Form Credit Reporting Records Vouh Name: * Reauty 10 ad 07 Pages 1 d1 Edit Independent Living, Inne Edit Independent Living, Inne Edit Inne Edit Inne Edit Inne Edit Inne Edit | r Credit<br>Tans Union<br>Esperan<br>Equita:<br>Equita:                           | Reporting Agency Report<br>Reporting Agency Requested Date<br>6428/3022<br>6428/3022<br>12:00:3221                                                                                                    | Provided Date | Inconsistencies                |
| Filte         Clear Form           Credit Reporting Records         Vouh Kame *           Reality 1 to 5 d/b / Paps 1 d 1         Vouth Kame *           IndependentLiving Irene         Vouth Kame *           add         IndependentLiving Irene           add         IndependentLiving Irene           add         IndependentLiving Irene           add         IndependentLiving Irene           add         IndependentLiving Irene                                                                                                    | Credit<br>Trans Union<br>Experian<br>Equita:<br>Equita:<br>Trans Union            | Add Credit Report           Reporting Agency         Requested Date           0425:002         0425:002           0425:002         0425:002           1200:0021         1200:0021                                            | Provided Date | Inconsistencies                |
| File:         Clear Form           Credit Reporting Records         Vouh Name: *           Nouh Name: *         Results) 116 8 d/8 / Page 1 d/1           Edit Independent.Living, Irene         Vouth Name           Edit Independent.Living, Irene         Independent.Living, Irene           Edit Independent.Living, Irene         Independent.Living, Irene           Edit Independent.Living, Irene         Independent.Living, Irene           Edit Independent.Living, Irene         Independent.Living, Irene           Edit Independent.Living, Irene         Independent.Living, Irene           Edit Independent.Living, Irene         Independent.Living, Irene                                                                                                    | Credit<br>Tans Union<br>Experim<br>Equitor<br>Equitor<br>Tans Union<br>Exercision | Add Circlel Report           Reporting Agency         Reporting Coll           0428/0022         0428/0022           0428/0022         0428/0022           1265/0021         1265/0021           1265/0021         1265/0021 | Provided Bate | Unconsistencies                |

The **Credit Reporting Filter Criteria** screen appears displaying the **Credit Reporting Records** grid.

**Note:** You can hover the mouse pointer over the <sup>@</sup> icon to display the first 400 characters of the narrative.

| Crec | Credit Reporting Records  |             |                         |                |               |                 |   |
|------|---------------------------|-------------|-------------------------|----------------|---------------|-----------------|---|
| You  | h Name: *                 |             | ~                       | Add Credit Re  | port          |                 |   |
| Res  | ılt(s) 1 to 6 of 6 / Page | e 1 of 1    |                         |                |               |                 |   |
|      | Youth N                   | lame        | Credit Reporting Agency | Requested Date | Provided Date | Inconsistencies |   |
| ed   | IndependentLiv            | ring, Irene | Trans Union             | 08/18/2023     | 08/18/2023    | Yes             | ۲ |
| ed   | IndependentLiv            | ing, Irene  | Experian                | 04/28/2022     | 04/28/2022    | No              | ۲ |

- 3. To filter and/or navigate through a long list of **Credit Reporting Records**, you may:
  - Enter Filter Criteria (such as the Youth Name and/or Credit Reporting Agency) and click the Filter button to shorten the list of records.

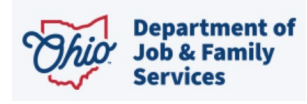

Page 4 of 10

Last Updated: 08/18/2023

|                                  | Independent Living          |              | Cr                       | redit Reports |
|----------------------------------|-----------------------------|--------------|--------------------------|---------------|
| Credit Reporting Filter Criteria |                             |              |                          |               |
| Youth Name:                      |                             | $\checkmark$ | Credit Reporting Agency: | ~             |
| Requested Date:                  | From Date                   | To Date      |                          |               |
| Sort Results By:                 | Requested Date (Descending) | $\checkmark$ |                          |               |
| Include Created in Error: 🗹      |                             |              |                          |               |
| Filter Clear Form                |                             |              |                          |               |

Click the page navigation buttons below the **Credit Reporting Records** grid to move between additional records.

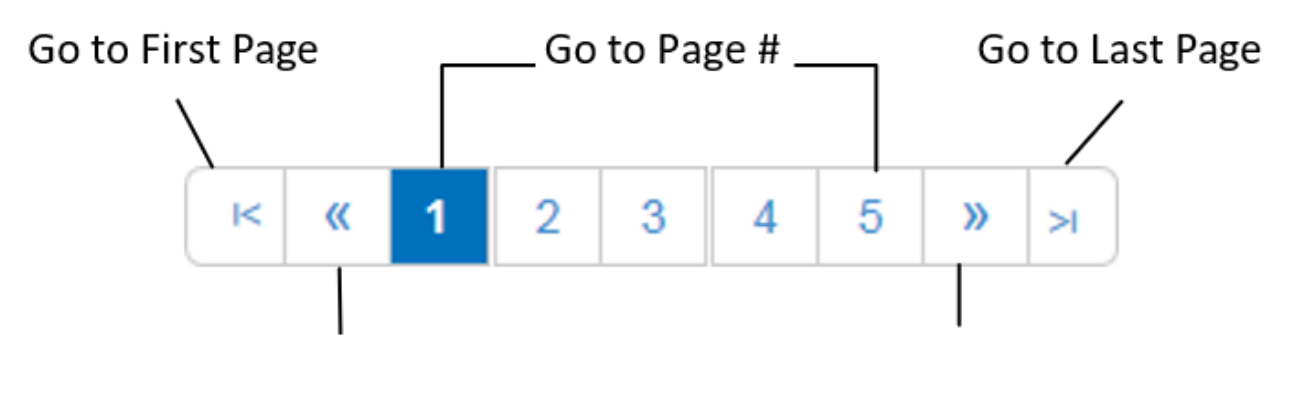

| Go to Previous Page Go to Next Pa | o Next Page | Previous Page |
|-----------------------------------|-------------|---------------|
|-----------------------------------|-------------|---------------|

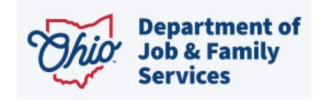

### Adding a Credit Reporting Record

- 1. In the **Youth Name** field, select the appropriate name from the drop-down list. (Required)
- 2. Click the Add Credit Report button.

| Credit      | Credit Reporting Records      |               |                         |        |                   |               |                 |   |
|-------------|-------------------------------|---------------|-------------------------|--------|-------------------|---------------|-----------------|---|
| Youth       | Name: *                       | IndependentLi | ving, Irene 07/31/2006  | $\sim$ | Add Credit Report |               |                 |   |
| Resul       | (s) 1 to 6 of 6 / Page 1 of 1 |               |                         |        |                   | •             |                 |   |
|             | Youth Nam                     | e             | Credit Reporting Agency |        | Requested Date    | Provided Date | Inconsistencies |   |
| <u>edit</u> | IndependentLiving, Irene      |               | Trans Union             |        | 08/18/2023        | 08/18/2023    | Yes             | 0 |
| <u>edit</u> | IndependentLiving, Irene      |               | Experian                |        | 04/28/2022        | 04/28/2022    | No              | ۲ |
| <u>edit</u> | IndependentLiving, Irene      |               | Equifax                 |        | 04/28/2022        |               |                 | ۲ |
| <u>edit</u> | IndependentLiving, Irene      |               | Equifax                 |        | 12/06/2021        |               |                 | ۲ |
| <u>edit</u> | IndependentLiving, Irene      |               | Trans Union             |        | 12/06/2021        |               |                 | ۲ |
| <u>edit</u> | IndependentLiving, Irene      |               | Experian                |        | 12/06/2021        |               |                 | ۲ |

#### The Credit Report Details screen appears.

| Credit Report Details                     |                                        |
|-------------------------------------------|----------------------------------------|
| Credit Reporting Agency: *                | ~ ~                                    |
| Date Credit Report Requested: *           | iiii                                   |
| Date Credit Report Provided to the Youth: | <b> </b>                               |
| Were Inconsistencies Found:               | ~~~~~~~~~~~~~~~~~~~~~~~~~~~~~~~~~~~~~~ |
| Comments: (expand full screen)            |                                        |
|                                           | ✓ABC                                   |
|                                           | 300                                    |
|                                           | li li                                  |
|                                           |                                        |
|                                           |                                        |

Save Cancel

On the Credit Report Details screen:

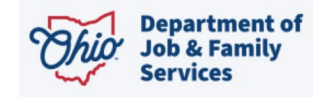

- 1. In the Credit Reporting Agency field, select the name of the appropriate credit reporting agency. (Required)
- 2. Enter the **Date Credit Report Requested**. (Required)
- 3. Enter additional information in the **Comments** field, if desired.
- 4. Click the **Save** button.

| Credit Report Details                     |             |  |
|-------------------------------------------|-------------|--|
| Credit Reporting Agency: *                | Experian V  |  |
| Date Credit Report Requested: *           | 08/18/2023  |  |
| Date Credit Report Provided to the Youth: |             |  |
| Were Inconsistencies Found:               | ~           |  |
| Comments: (expand full screen)            |             |  |
| Test                                      |             |  |
|                                           |             |  |
|                                           |             |  |
|                                           | Save Cancel |  |
|                                           |             |  |

The Credit Reporting Filter Criteria screen appears.

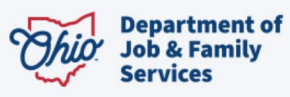

### **Editing a Credit Reporting Record**

- 1. Navigate to the **Credit Reporting Filter Criteria** screen displaying the **Credit Reporting Records** grid using the steps previously discussed.
- 2. Click the **Edit** link beside the appropriate credit reporting record.

| Credit Reporting Records            |                         |                   |               |                 |   |  |
|-------------------------------------|-------------------------|-------------------|---------------|-----------------|---|--|
| Youth Name: *                       |                         | Add Credit Report |               |                 |   |  |
| Result(s) 1 to 7 of 7 / Page 1 of 1 |                         |                   |               |                 |   |  |
| Youth Name                          | Credit Reporting Agency | Requested Date    | Provided Date | Inconsistencies |   |  |
| edit IndependentLiving, Irene       | Trans Union             | 08/18/2023        | 08/18/2023    | Yes             | ۲ |  |
| edit                                | Experian                | 08/18/2023        |               |                 | ۲ |  |
| edit IndependentLiving, Irene       | Experian                | 04/28/2022        | 04/28/2022    | No              | ۲ |  |

The Credit Report Details screen appears.

| Credit Report Details                                       |             |              |  |
|-------------------------------------------------------------|-------------|--------------|--|
| Credit Deporting Agency: *                                  |             |              |  |
| Great Reporting Agency.                                     | Equifax     | $\checkmark$ |  |
|                                                             |             |              |  |
| Date Credit Report Requested: *                             | 08/18/2023  |              |  |
|                                                             |             |              |  |
| Date Credit Report Provided to the Youth:                   | 08/18/2023  |              |  |
|                                                             |             |              |  |
| Were Inconsistencies Found:                                 | Yes         | $\sim$       |  |
|                                                             |             |              |  |
| Date Inconsistencies reported to the Ohio Attorney General: | 08/18/2022  |              |  |
|                                                             | 00/10/2023  |              |  |
| Historical Comments: (expand full screen)                   |             |              |  |
| 08/18/2023 04:10:48 PM - Worker, William : test             |             |              |  |
|                                                             |             |              |  |
|                                                             |             |              |  |
|                                                             |             |              |  |
| Updated Comments: (expand full screen)                      |             |              |  |
| test                                                        |             |              |  |
|                                                             |             |              |  |
|                                                             |             |              |  |
|                                                             |             |              |  |
|                                                             |             |              |  |
|                                                             | Save Cancel |              |  |

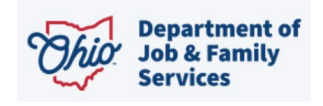

3. Enter or modify information as appropriate.

**Note:** Upon save, **Credit Reporting Agency** and **Date Credit Report Requested** will not be editable. When **Date Credit Report Provided to the Youth**, **Were Inconsistencies Found**, and **Date Inconsistencies Reported to the Ohio Attorney General** are entered and saved, they will no longer be editable.

4. If you selected **Yes** in the **Were Inconsistencies Found** field, you must enter the **Date Inconsistencies Reported to the Ohio Attorney General**. This date must be the day of or after the **Date Credit Report Requested**.

| Date Credit Report Provided to the Youth:                    |     |         |         |
|--------------------------------------------------------------|-----|---------|---------|
| Were Inconsistencies Found:                                  | Yes | ~       |         |
| Date Inconsistancies Reported to the Ohio Attorney General:  |     | ) 🛗     |         |
| Historical Comments: Expand Full Screen                      |     |         | •       |
| 01/01/2016 - 03:30:12 PM - SACWIS, Suzie: The first comment  |     |         | ^       |
| 01/03/2016 - 06:30:12 AM - SACWIS, Suzie: The second comment |     |         |         |
|                                                              |     |         |         |
|                                                              |     |         | ~       |
| Updated Comments:                                            |     |         |         |
|                                                              |     |         | ^       |
|                                                              |     |         |         |
|                                                              |     |         |         |
|                                                              |     |         | ~       |
| <b>✓ABC</b> 300                                              |     |         |         |
| Created In Error                                             |     | 01/0    | 11/2016 |
|                                                              | S   | ave Car |         |

5. The **Historical Comments** field displays any comments that were entered previously and is not editable. Enter any additional or updated information in the **Updated Comments** text field. (Optional)

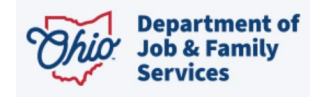

**Note:** After saving this record, any comments entered in the **Updated Comments** field will be added to the previous Comments and will display in the **Historical Comments** field (as shown by the "second comment" in the example above).

- 6. If this record was created in error, click the **Created in Error** checkbox (shown in blue above).
- 7. Click the **Save** button.

The **Credit Reporting Filter Criteria** screen appears displaying the **Credit Reporting Records** section.

**Note:** If you marked the record as **Created in Error**, it will no longer display in the grid by default. To display these records, click the **Include Created in Error** checkbox in the Filter Criteria section of the screen and click the **Filter** button. The grid will display a **Created in Error** indicator beside the relevant records as shown below.

|                                     | Independent Living          |                |                          | Credit Repor    | ts               |
|-------------------------------------|-----------------------------|----------------|--------------------------|-----------------|------------------|
| Credit Reporting Filter Criteria    |                             |                |                          |                 |                  |
| Youth Name:                         |                             | ~ °            | credit Reporting Agency: |                 | $\checkmark$     |
| Requested Date:                     | -<br>From Date              | To Date        |                          |                 |                  |
| Sort Results By:                    | Requested Date (Descending) | $\checkmark$   |                          |                 |                  |
| Include Created in Error:           |                             |                |                          |                 |                  |
| Credit Reporting Records            |                             |                |                          |                 |                  |
| Youth Name: *                       |                             | $\checkmark$   | Add Credit Report        |                 |                  |
| Result(s) 1 to 0 of 0 / Page 1 of 1 |                             |                |                          |                 |                  |
| Youth Name                          | Credit Reporting Agency     | Requested Date | Provided Date            | Inconsistencies |                  |
| edt IndependentLiving, Irene        | Trans Union                 | 08/18/2023     | 08/18/2023               | Yes             | ۲                |
| edt IndependentLiving, Irene        | Experian                    | 08/18/2023     |                          |                 | •                |
| edt IndependentLiving, Irene        | Equifax                     | 08/18/2023     | 08/18/2023               | Yes             | •                |
| view IndependentLiving, Irene       | Trans Union                 | 04/28/2022     | 08/18/2023               | No              | Created in Error |
| Me IndependentLiving. Irene         | Experian                    | 04/28/2022     | 04/28/2022               | No              | <u>^</u>         |

If you need additional information or assistance, please contact the OFC Automated Systems Help Desk at <u>SACWIS HELP DESK@jfs.ohio.gov</u>.